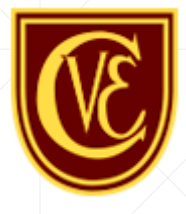

# Correos Institucionales

Entrega de correos institucionales Colegio Villa España

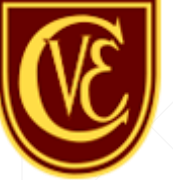

# ¿Por qué un correo institucional?

 El correo institucional a los alumnos del Colegio Villa España entrega múltiples beneficios (no es sólo un correo), podrás acceder a grandes herramientas de aprendizaje y colaboración, además de una comunicación mucho más efectiva por parte de los alumnos a sus profesores y viceversa.

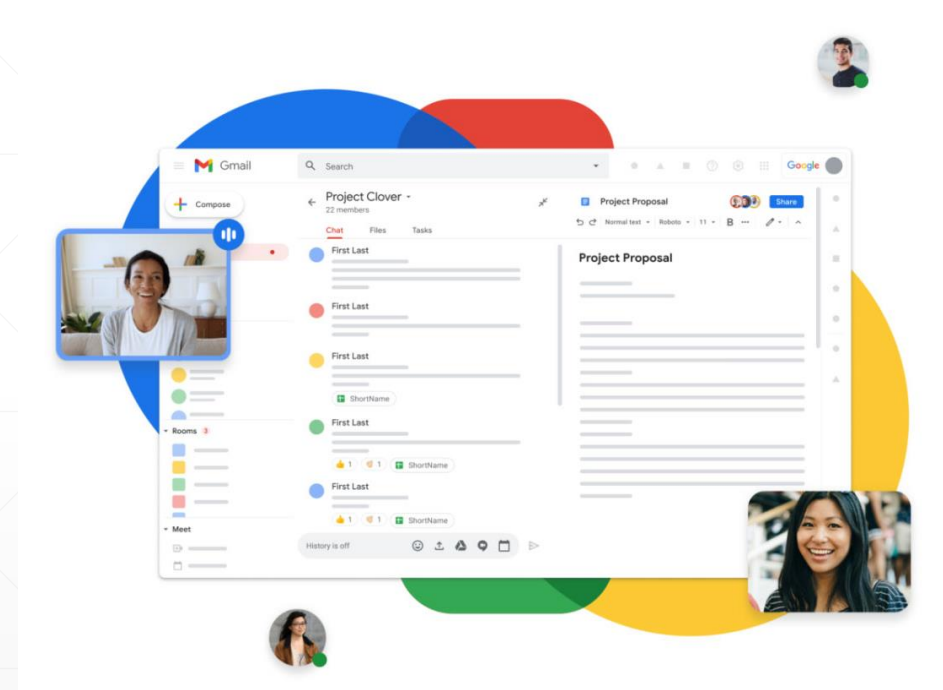

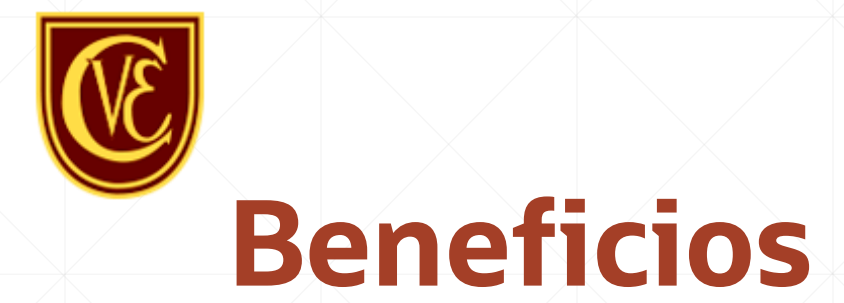

- Acceso a un amplio rango de herramientas con fines educativos.
- Colaboración en línea entre alumnos y profesores.
- Correo institucional @cve.cl para cada alumno.

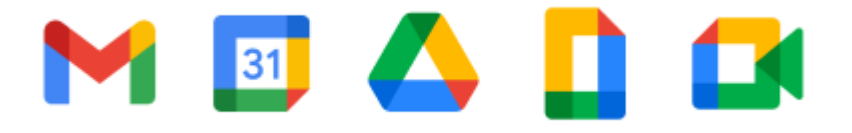

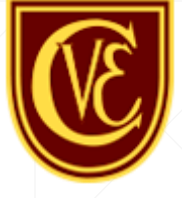

#### Estructuras del correo institucional

- Cada correo tiene una estructura que aplica a todos los alumnos del colegio, esto con el fin de mantener un orden y que puedan ser fácilmente legibles.
- El correo de alumno tendrá la primera letra del nombre, seguido de un punto más el primer apellido completo y el @cve.cl
- La contraseña será el RUT del alumno, sin puntos pero incluyendo el guion.
- Por ejemplo, la alumna Mónica Andrea Muñoz Viera con el RUT 16.123.456-k tendrá su correo institucional con el nombre m.munoz@cve.cl y la contraseña 16123456-k
- Detalles a considerar es que los correos no llevan tildes, la letra Ñ se reemplaza por la N y todo es en minúsculas.

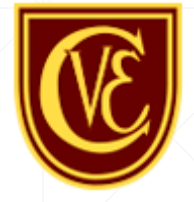

#### Estructura #1 del correo

Esta estructura aplica a la mayoría de los alumnos y es la **primera opción** que debes probar al intentar acceder a tu cuenta.

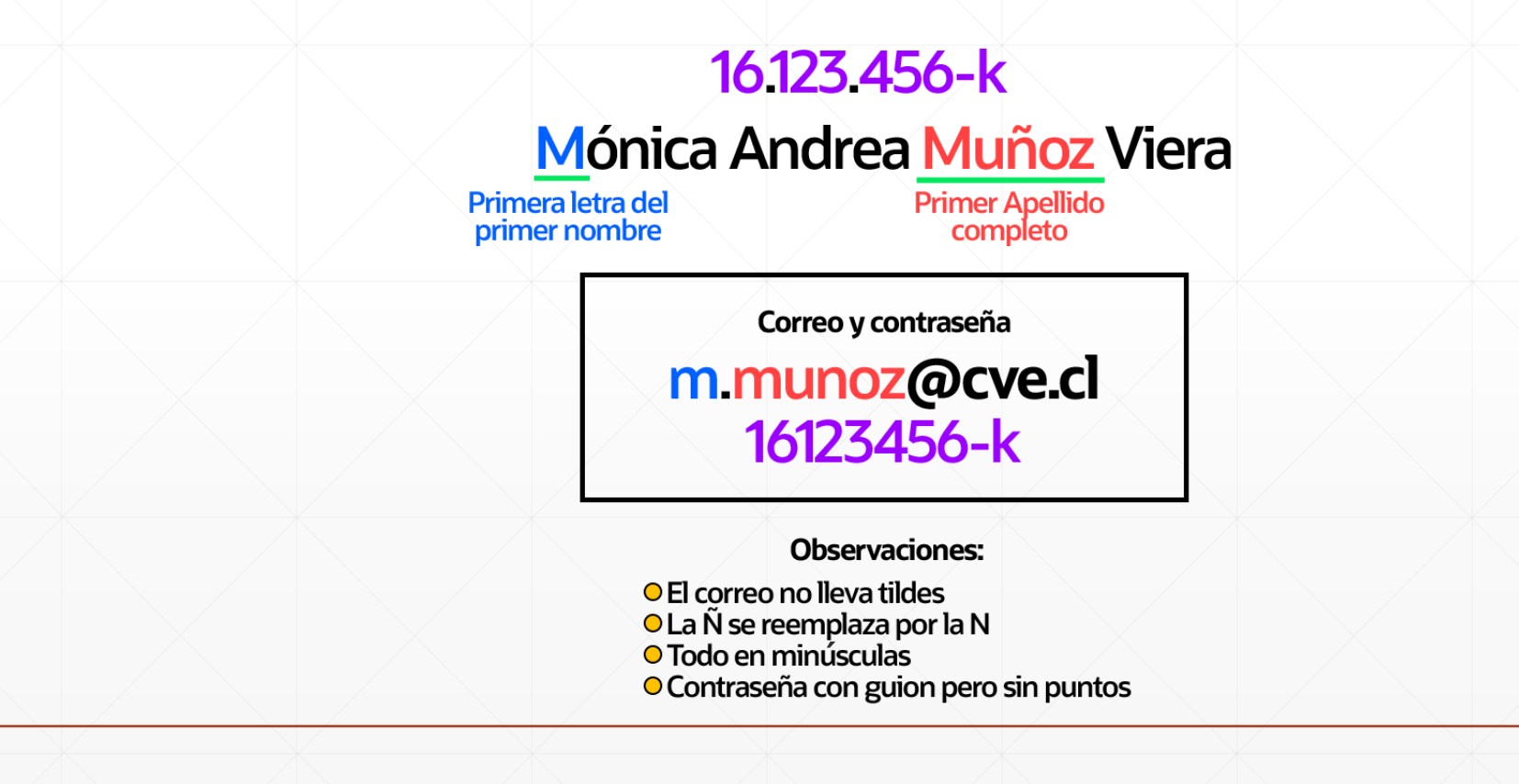

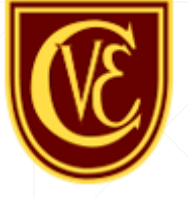

#### Estructura #2 del correo

Esta estructura aplica a menor parte de los alumnos y se debe a que **uno o más** alumnos comparten el mismo apellido y la misma primera letra del nombre.

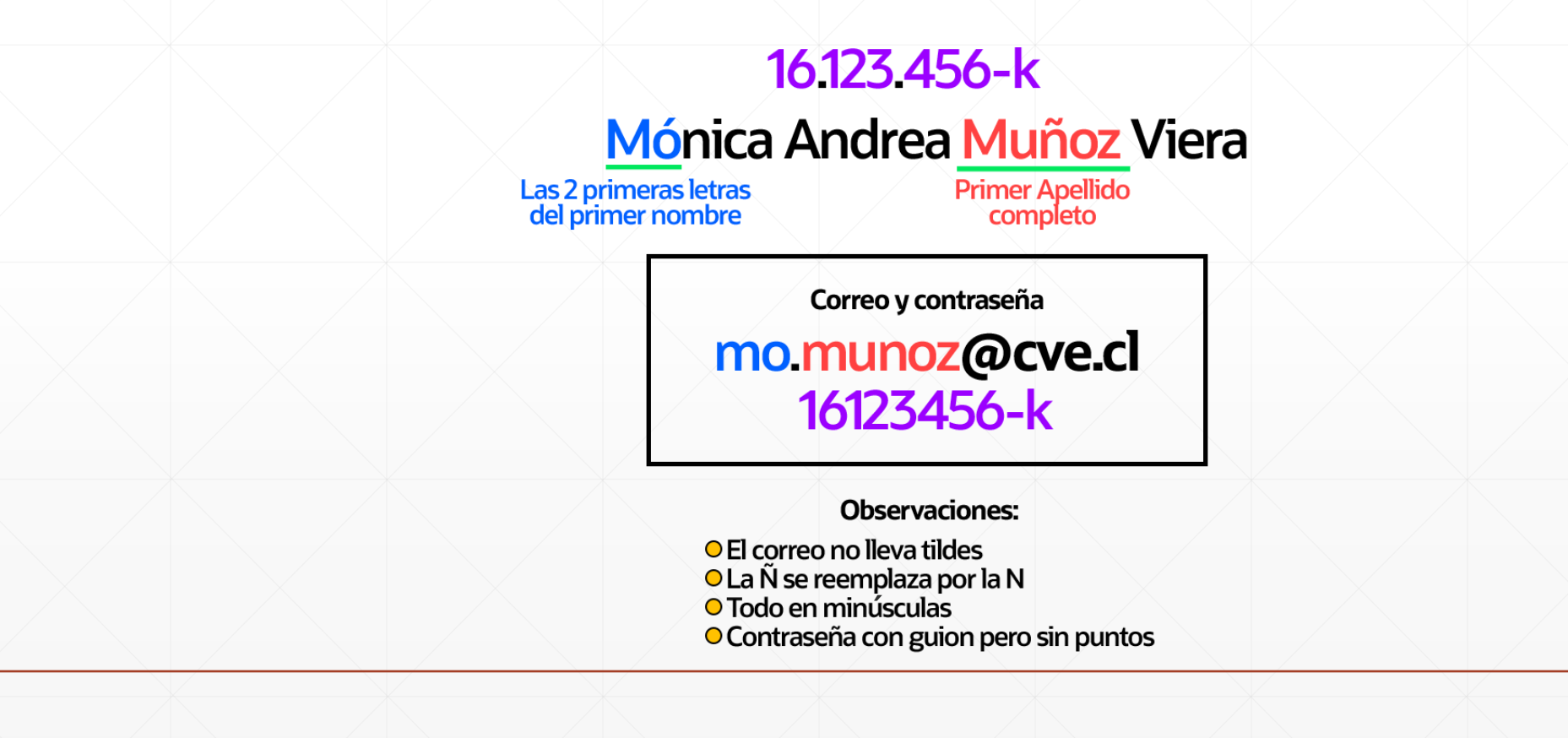

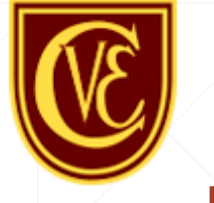

### Estructura #3 del correo

Esta estructura aplica solo a algunos alumnos y se debe a que **uno o más alumnos** comparten el **mismo apellido** y las mismas **2 primeras letras** del nombre.

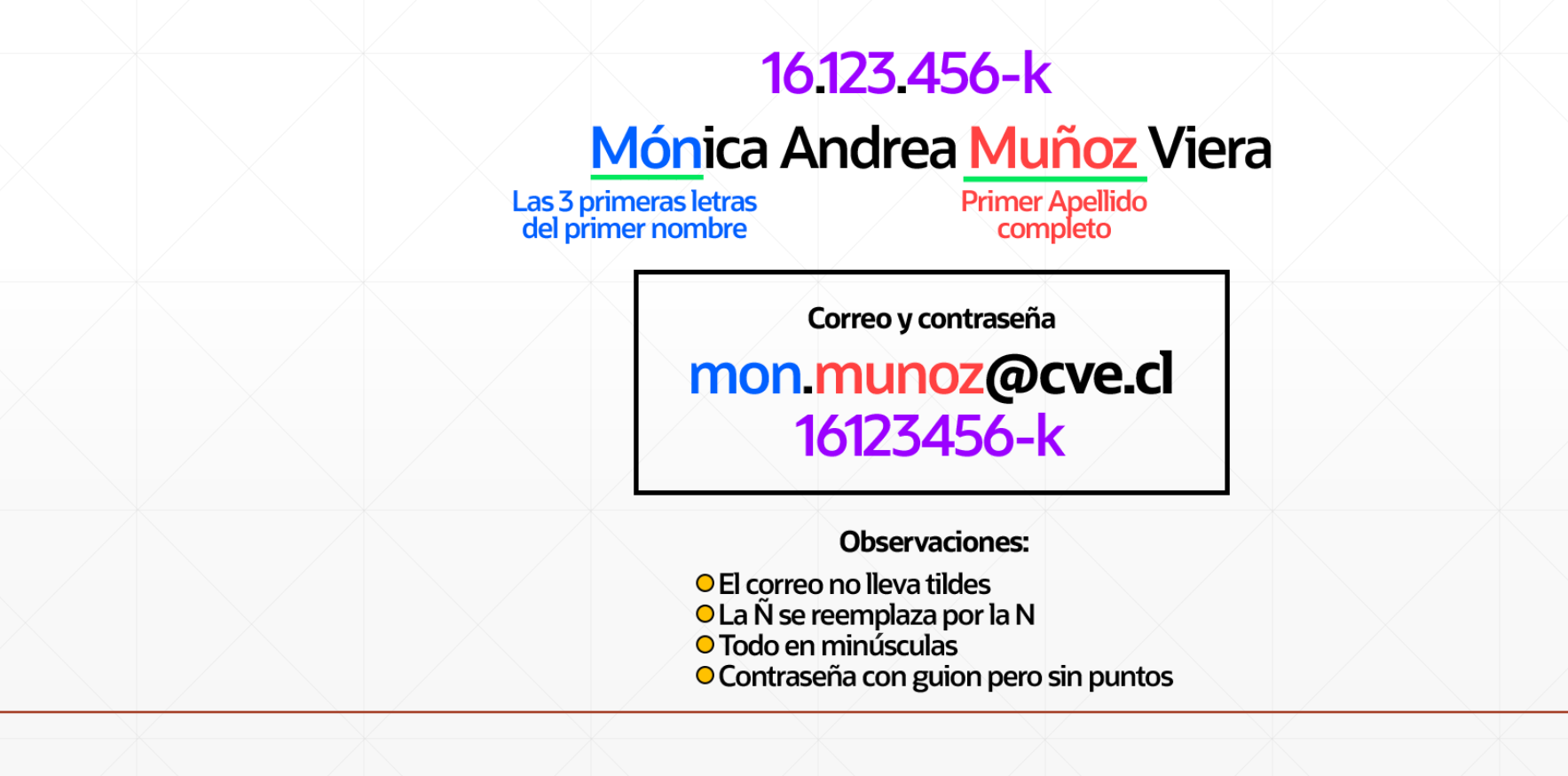

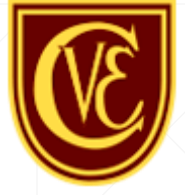

# Bien, pero ¿cómo accedo?

- Accede a la URL <u>correo.cve.cl</u> o bien accede directamente al inicio de sesión de Google.
- Ingresa la estructura #1 según tu nombre y apellido correspondiente.
- En caso de tener problemas al acceder recuerda probar la estructura #2 y #3.

| Go<br>Acc                                                 | o <mark>gle</mark><br>eder            |                           |             |  |
|-----------------------------------------------------------|---------------------------------------|---------------------------|-------------|--|
| lr a                                                      | Gmail                                 |                           |             |  |
| Correo electrónico o teléfono<br>m.munoz@cve.cl           |                                       |                           |             |  |
| ¿Olvidaste el correo electró                              | nico?                                 |                           |             |  |
| ¿Esta no es tu computadora<br>navegación privada para acc | ? Usa una v<br>eder. <mark>Más</mark> | ventana de<br>información |             |  |
| Crear cuenta                                              |                                       | Siguier                   | ite         |  |
|                                                           |                                       |                           |             |  |
| ol (Latinoamérica) 👻                                      | Ayuda                                 | Privacidad                | Condiciones |  |

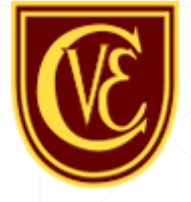

# Bien, ¿pero cómo accedo?

- Ingresa tu RUT de alumno como contraseña.
- No incluyas **puntos** pero si el guion.
- Si tu RUT termina con -k recuerda escribirla en minúscula.

| Go                        | ogle     |            |             |
|---------------------------|----------|------------|-------------|
| Te damos la               | a bien   | venida     |             |
| (a) m.muno                | oz@cve.c | I •        |             |
| Ingresa tu contraseña     |          |            |             |
| Mostrar contraseña        |          |            |             |
| ¿Olvidaste la contraseña? |          | Siguier    | nte         |
| Español (Latinoamérica) 👻 | Ayuda    | Privacidad | Condiciones |

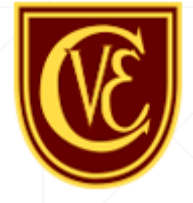

### Bien, ¿pero cómo accedo?

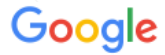

 "Te damos la bienvenida a tu nueva cuenta", si visualizas ese mensaje significa que todo está correcto y ya tienes acceso a tu nueva cuenta institucional.

Te damos la bienvenida a tu nueva cuenta

Te damos la bienvenida a tu cuenta nueva: m.munoz@cve.cl. Si bien la cuenta es compatible con muchos servicios de Google, tu administrador de cve.cl decide a qué servicios puedes acceder con esta cuenta. Para obtener sugerencias sobre cómo usar la cuenta nueva, visita el Centro de ayuda de Google.

Cuando utilizas los servicios de Google, el administrador de dominio tendrá acceso a la información de la cuenta m.munoz@cve.cl, incluso a los datos que almacenas con esta cuenta en los servicios de Google. Para obtener más información ingresa aquí o consulta la política de privacidad de la organización si existe una. Puedes mantener una cuenta separada para uso personal de los servicios de Google y para el correo electrónico. Si tienes varias cuentas de Google, puedes administrar qué cuenta utilizar con los servicios de Google y alternar entre cuentas cuando quieras. El nombre de usuario y la imagen de perfil te permiten confirmar que estás utilizando la cuenta correcta.

Si tu organización te brinda acceso a los servicios principales de Google Workspace, el uso que hagas de esos servicios se regirá por el Acuerdo de Google Workspace de tu organización. Cualquier otro servicio de Google que tu administrador habilite ("Servicios adicionales") estará disponible para ti conforme a las Condiciones del Servicio de Google y la Política de Privacidad de Google. Para determinados Servicios adicionales, es posible que se apliquen condiciones específicas del servicio. El uso que hagas de cualquier otro servicio al que tu administrador te permita acceder constituirá la aceptación de las condiciones aplicables específicas del servicio.

A continuación, haz clic en "Aceptar" para indicar que comprendes la descripción sobre cómo funciona la cuenta m.munoz@cve.cl y que estás de acuerdo con las Condiciones del Servicio de Google y la Política de Privacidad de Google.

Aceptar

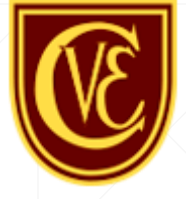

# Bien, ¿pero cómo accedo?

- Tu último paso será cambiar la contraseña.
- Por favor, ingresa una contraseña segura que tenga mayúsculas, minúsculas, números y algún carácter especial.
- Evita usar contraseñas fáciles como tu nombre o tu fecha de nacimiento.

| ~ |    |   |
|---|----|---|
|   |    | 0 |
|   | vy | C |
|   |    |   |

Cambiar la contraseña de m.munoz@cve.cl

Más información para elegir una contraseña segura

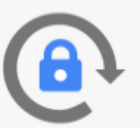

Crea una contraseña nueva y segura que no uses en otros sitios web.

Crear contraseña

Confirmar contraseña

Cambiar contraseña

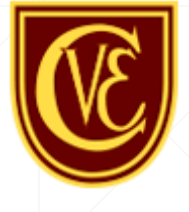

#### **Felicidades**

- Ahora ya tienes acceso a tu correo institucional.
- Puedes revisar y explorar la gran cantidad de herramientas que están disponibles.

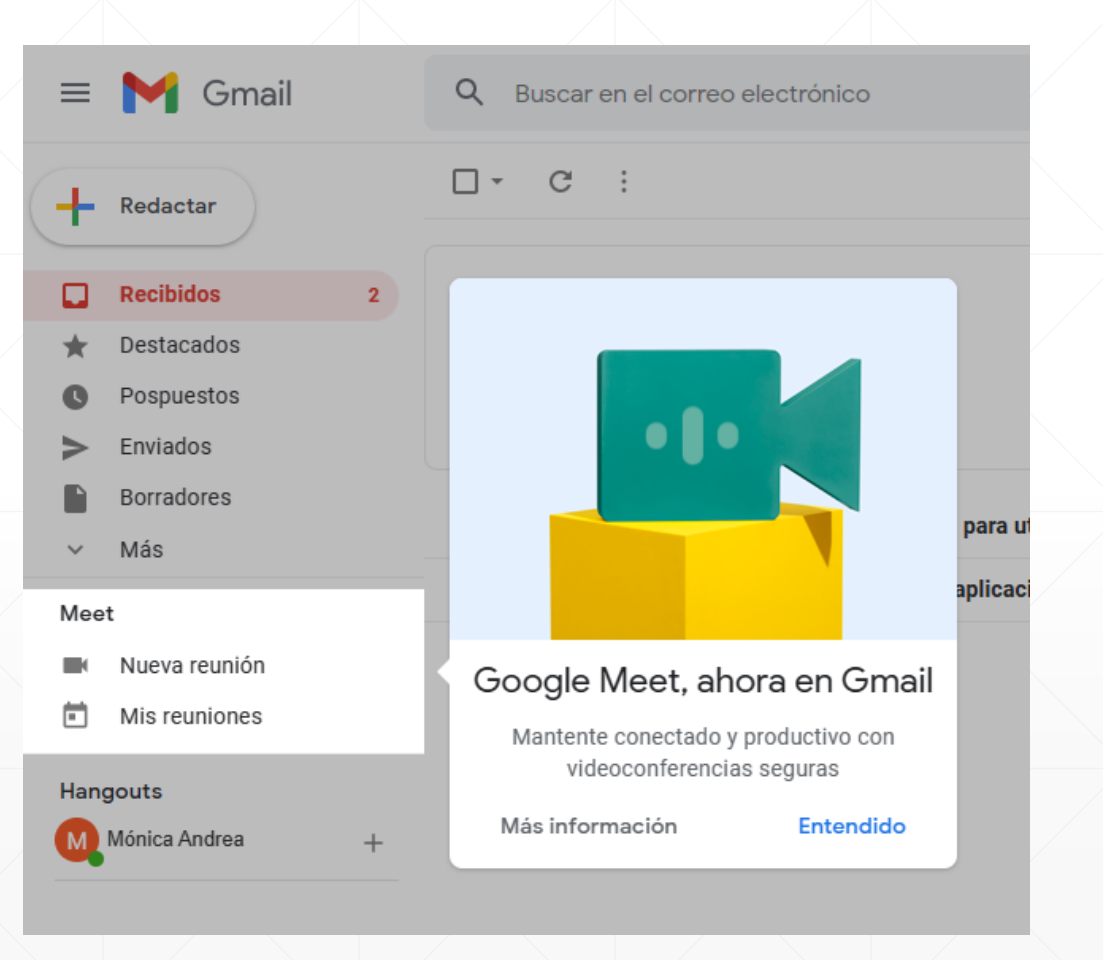

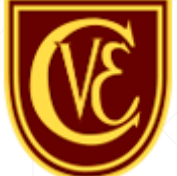

# ¿Qué hago si no pude acceder?

- Primero, ¿probaste con las 3 estructuras de correo?
- ¿Escribiste el correo **sin tildes**?
- ¿Ingresaste tu RUT sin puntos y con guion?
- Si tu RUT es –k la letra k tiene que ir en minúscula.
- Si realizaste todo esto y aun así no puedes acceder, solicita ayuda haciendo <u>clic aquí</u> o ingresando a la URL <u>ayuda.cve.cl</u>

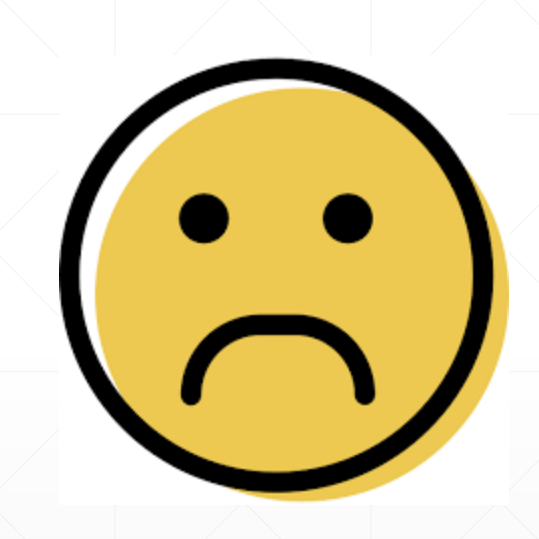

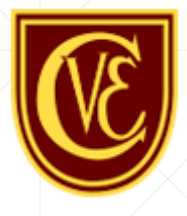

# ¡Mucha Suerte!

Colegio Villa España – www.cve.cl